## **Accessing On Mobile**

When accessing the Student Agreement on mobile, you'll need to log into <u>Self Service using</u> <u>your Allegheny login and</u> <u>password.</u> Then you'll click on the icon that looks like a little person in the upper left. This will get you into the "User Options" Menu. When the drop down pops up, you will see several options.

When you click on "Agreements" you will see the "Student Agreement". It should pop up with the Agreement Dialog. You will need to read through this and "Accept" this in order to be able to register for classes. You will need to do this each semester before you register.

| ප                                                                                                    | (→                     | 0                                                             | 1                                                                                                   |  |  |  |  |  |  |
|----------------------------------------------------------------------------------------------------|------------------------|---------------------------------------------------------------|----------------------------------------------------------------------------------------------------|--|--|--|--|--|--|
| User Profile come Gators!<br>;ory to get started.                                                      |                        |                                                               |                                                                                                    |  |  |  |  |  |  |
| View/Add                                                                                               | Proxy Access           |                                                               |                                                                                                    |  |  |  |  |  |  |
| Agreemen                                                                                               |                        | ess agreemen                                                  | <mark>ts here</mark>                                                                                |  |  |  |  |  |  |
| Student Finance<br>Here you can view your real-time account<br>balance and view a printable statement. |                        |                                                               |                                                                                                    |  |  |  |  |  |  |
| Agreements                                                                                             |                        |                                                               |                                                                                                    |  |  |  |  |  |  |
| Title<br>Agreeme<br>Due Date<br>Status<br>Action<br>Title<br>Agreeme<br>Due Date<br>Status<br>Action   | nt Period<br>nt Period | College-Sponsored In<br>C<br>Academic Ye<br>8/29/202<br>Incon | surance<br>overage<br>ear 2023<br>3<br>mplete<br>View<br>reement<br>iall 2023<br>3<br>plete<br>View |  |  |  |  |  |  |

| Student Agreement                                                                                                    | < |  |  |  |  |  |
|----------------------------------------------------------------------------------------------------|---|--|--|--|--|--|
| Incomplete                                                                                                    | ) |  |  |  |  |  |
| PAYMENT OF FEES/PROMISE TO PAY                                                                                                    |   |  |  |  |  |  |
| I understand that when I register for any class at<br>Allegheny College or<br>receive any service from Allegheny College I accept<br>full responsibility<br>to pay all tuition, fees and other associated costs<br>assessed as a<br>result of my registration and/or receipt of services.<br>Fees are listed                                                                                                    |   |  |  |  |  |  |
| on Allegheny's <u>Financial Services website</u> .<br>I further understand and agree that my registration<br>and acceptance of<br>these terms constitutes a contractual agreement (ie.<br>a financial<br>obligation in the form of an educational loan as<br>defined by the U.S.<br>Bankruptcy Code at 11 U.S.C. §523(a)(8)) in which<br>Allegheny College is<br>providing me educational services and deferring<br>some or all of my<br>payment obligation for those services. I promise to<br>pay for all<br>assessed tuition, fees and other associated costs by<br>the published or<br>assigned due date. |   |  |  |  |  |  |
| l understand and agree that if l take a voluntary or<br>involuntary leave<br>of absence or withdrawal from the Columnia will be<br>responsible for                                                                                                    |   |  |  |  |  |  |
| Cancel Accept                                                                                                    |   |  |  |  |  |  |

## Above is what the window will look like.

## Accessing On a Computer

When accessing your Student Agreement, you'll need to log into <u>Self Service using your Allegheny login and password</u>. Then you'll click on the left icon that looks like a little person in a circle. This will get you into the "User Options" Menu. When you click the drop down, you will see several options.

| Hello, Welcome Gators!     Choose a category to get started.                                                                         |                                       |
|----------------------------------------------------------------------------------------------------|---------------------------------------|
| <ul><li>m Notifications</li><li>★</li></ul>                                                                                          | User Options                          |
| Click on the little person                                                                                                    | User Profile                          |
| Financial Aid                                                                                                    | Emergency Information Tax Information |
| When you click on "Agreements" you will<br>see the "Student Agreement". It should pop<br>up with the Agreement Dialog. You will need | View/Add Proxy Access                 |
| to read through this and "Accept" this in                                                                                            | Documents                             |
| will need to do this each semester before<br>you register.                                                                           | Agreements Access agreements here     |

| Student Agreement | Fall 2023 | 8/29/2023<br><u> </u> | Incomplete | View |
|-------------------|-----------|-----------------------|------------|------|
|                   |           |                       |            |      |

If a dialog box does not pop up, you can click "view" in the Student Agreement Line in your Agreements Menu

## Accessing On a Computer (continued)

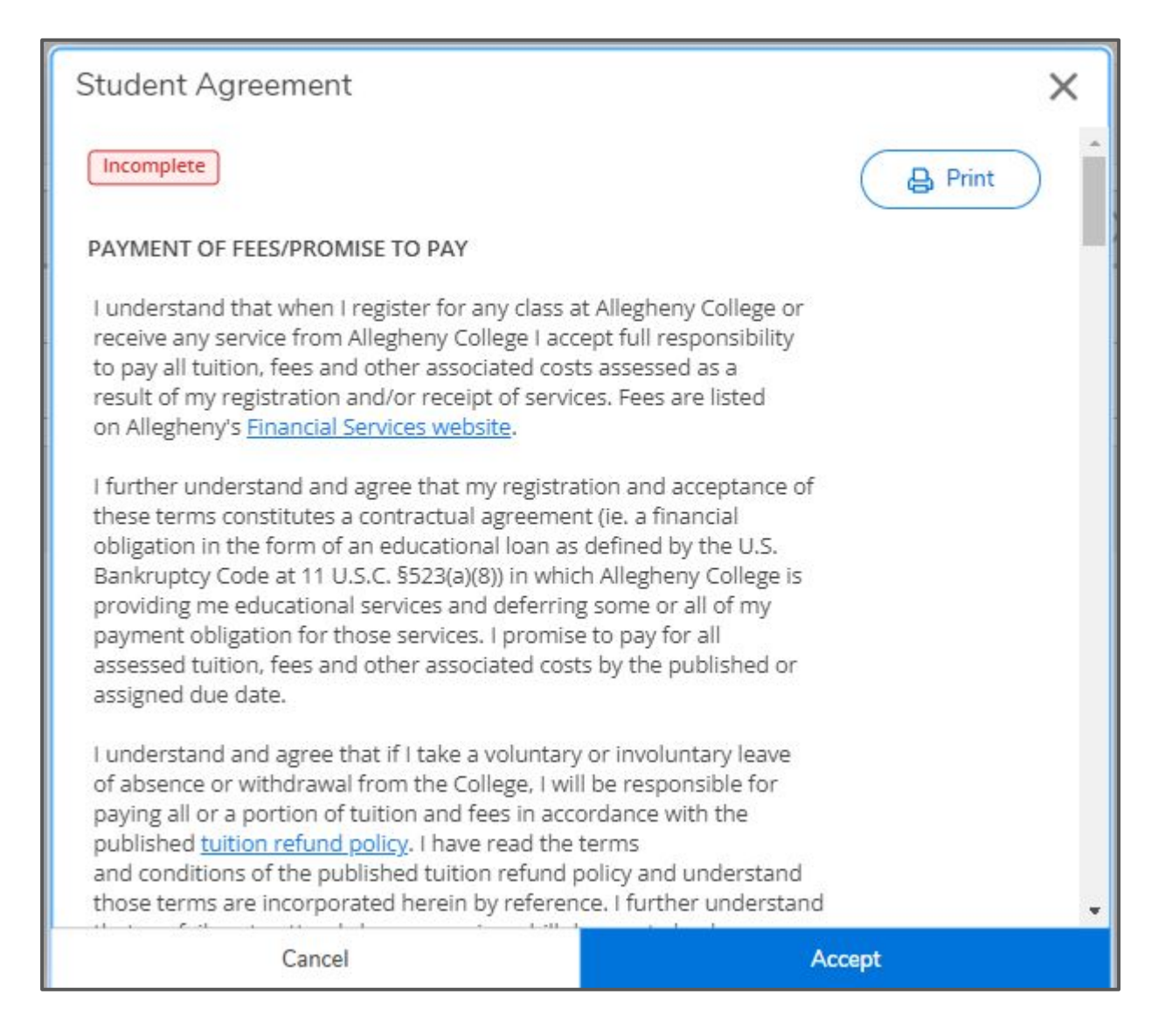

Above is what the pop up window will look like.